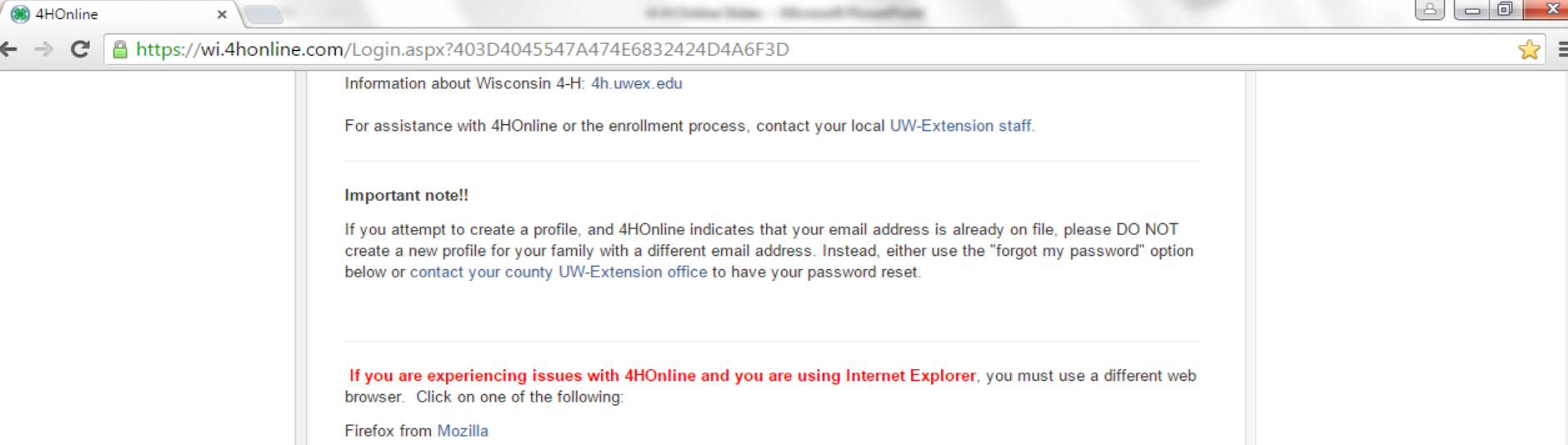

Chrome from Google

## 1. Enter E-Mail and Password

Enter your e-mail and password from when you first created an account. If you have forgotten your password, click the bubble "I forgot my password," enter your e-mail, and click "Send My Password". You will then be sent a temporary password to reset it. If you have forgotten which email you use to log in or are having trouble, contact the Extension Office at 715-346-1462.

е

| ۲         | I have a profile          |                                                                                         |  |
|-----------|---------------------------|-----------------------------------------------------------------------------------------|--|
| $\odot$   | I need to setup a profile |                                                                                         |  |
| $\odot$   | I forgot my password      |                                                                                         |  |
| Email:    |                           | ]                                                                                       |  |
| Password: |                           |                                                                                         |  |
| Role:     | Family •                  | ]                                                                                       |  |
|           |                           | <b><u>2. Click Login</u></b><br>Left-click "Login" to access<br>the family home screen. |  |
|           |                           |                                                                                         |  |

4H®nline

Registration

powered by 4HOnline

| File Edit View Favorites Tools H | nnect/Family/Home.aspx                                                                    | ×                                           | යි ක්රී<br>A ලබ් Convert → බ්Selec                                      |
|----------------------------------|-------------------------------------------------------------------------------------------|---------------------------------------------|-------------------------------------------------------------------------|
|                                  | Wisconsin 4-H Youth Development                                                           | 🕩 Logout                                    |                                                                         |
|                                  | Logged in as 🚨 Leader                                                                     | Change Password                             |                                                                         |
|                                  | My Meetings                                                                               |                                             |                                                                         |
|                                  | Announcements & Newsletters USer Roles Apr 30, 2014 Z-Train County                        | inue to Family $\mathbf{O} \longrightarrow$ | 2. Continue to Family<br>Left-click "Continue to<br>Family" to see your |
|                                  | Club Leader Login           Select a profile         No items available         Password: | Login to Club                               | member list.                                                            |
|                                  | Project Leader Login                                                                      |                                             |                                                                         |

© Copyright 2006-2015 RegistrationMax LLC All rights reserved

~

Select a profile ...

You are connected to TEXAS1-IIS-D 4HOnline v1.1 Revision 644

~

Password:

Login to Project

Contact Us | Privacy Policy | Refund Policy

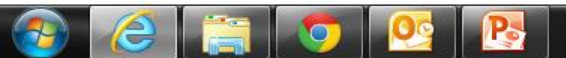

~

| and Portage Court x / 🧑 4riOnline | ×                                                                                                    |                        |                                                           |                                               |         |                                                                                                    |
|-----------------------------------|----------------------------------------------------------------------------------------------------|------------------------|-----------------------------------------------------------|-----------------------------------------------|---------|----------------------------------------------------------------------------------------------------|
| C 🔒 https://wi.4honline.com/M     | /lember/Enrollment/Group                                                                                                    | o.aspx                 |                                                           |                                               |         |                                                                                                    |
| lf<br>ap<br>If                    | i your enrollment status is <b>Inacti</b><br>pproval.<br>i your enrollment status is <b>Pend</b> i                                                   | ive or Incomplete,     | click the Edit button to revie                            | w and submit your rec<br>nty office approval. | ord for |                                                                                                    |
|                                   | Leader Family Edit Family<br>123 Any Street<br>Madison, WI 53703<br>608-123-4567<br><i>4hplus.help@ces.uwex.edu</i><br>Z-Train County [contact info] |                        | Add A New Family Mem<br>select a member typ<br>Add Member | ber<br>e ▼                                    | ]<      | 1. Add a New Member<br>Left-click the drop-dow<br>menu and select "Adul<br>If you are a parent or<br>guardian who does no<br>intend to volunteer or |
|                                   |                                                                                                    | Mem                    | per/Volunteer List                                        |                                               |         | participate in club                                                                                                    |
|                                   | Name                                                                                                    | Role Membe             | ship ID Enrollment Status                                 | Last Active Year                              | Edit    | activities, you do not                                                                                                    |
| 1)                                | ) Chilton Chickens Leader                                                                                                    | Adult 563907           | Active                                                    | 2015-2016                                     | Edit 🧷  | need to enroll yourself                                                                                                    |
|                                   | Volunteer Screening Appro                                                                                                    | oved (2013-2014)       |                                                           |                                               |         |                                                                                                    |
| 2)                                | ) Fruits Leader                                                                                                    | Adult 565416           | Active                                                    | 2015-2016                                     | Edit 🧷  | 2. Add Member                                                                                                    |
|                                   | Volunteer Screening Appro                                                                                                    | oved (2013-2014): No F | estrictions                                               |                                               |         | Left-CIICK Add Membe                                                                                                    |
| 3)                                | ) Garfield Gaggle Leader                                                                                                    | Adult 563982           | Inactive                                                  | 2013-2014                                     | Edit 🧷  | to begin creating the                                                                                                    |
| 4)                                | ) Jim Bob Leader                                                                                                    | Adult                  | Inactive                                                  |                                               | Edit 🧷  | adult's profile.                                                                                                    |
| 5)                                | i) Test Leader                                                                                                    | Adult                  | Pending                                                   |                                               | Edit 🧷  |                                                                                                    |
|                                   | Volunteer Screening Pendi                                                                                                    | ing (2015-2016):       |                                                           |                                               | View    |                                                                                                    |
|                                   | Member Reports<br>Member: select a member<br>Report:<br>Register A Member In An Event<br>Member: select a member                                     |                        | ▼<br>                                                     | <b>T</b>                                      |         |                                                                                                    |
|                                   | Event:                                                                                                    |                        |                                                           | <b>T</b>                                      |         |                                                                                                    |

📀 健 🚞 📀

▲ 🍡 🛱 🗣 😽 8:38 AM 10/8/2015

| File Edit View Favorites Tools                     | Help  |                                                  |                                              |                   | × €Convert ▼ ♣Select                  |
|----------------------------------------------------|-------|--------------------------------------------------|----------------------------------------------|-------------------|---------------------------------------|
| For as                                             | ssist | ance with 4HOnline or the enrollment process, pl | lease contact your local UW-Extension staff. |                   |                                       |
|                                                    | ſ     | _                                                | Profile Information                          | * Required Fields |                                       |
|                                                    |       | Email:                                           | test2@zz-test.com                            | joe@4honline.com  |                                       |
|                                                    |       | * First Name:                                    | Jim Bob                                      |                   |                                       |
|                                                    |       | Middle Name:                                     |                                              |                   |                                       |
|                                                    |       | * Last Name:                                     | Leader                                       |                   |                                       |
|                                                    |       | * Mailing Address:                               | 123 Any Street                               |                   |                                       |
|                                                    |       | * City:                                          | Madison                                      |                   |                                       |
| 1. Profile Information                             |       | * Zip Code:                                      | 53703                                        | 12345             |                                       |
| Left-click each of the fields and enter the        |       | <b>∗</b> Gender:                                 | Male                                         |                   |                                       |
| requested information. For drop-down menus, select | 7     | * Primary Phone:                                 | 608-123-4567                                 | 555-555-1234      |                                       |
| an option from the ones                            |       | Correspondence Preference:                       | Mail                                         |                   |                                       |
| The held fields are                                |       | Cell Phone:                                      |                                              | 555-555-1234      |                                       |
| required before you can                            |       | You wish to receive notices via text message:    | @ Select your provider                       | 555 555 1224      |                                       |
| proceed.                                           |       | Work Extension:                                  |                                              | #                 | 2. Scroll Bar                         |
|                                                    |       | Fax:                                             |                                              | 555-555-1234      | Left-click and hold the scroll bar or |
|                                                    |       | * Years in 4-H:                                  | 2                                            | #                 | use a mouse                           |
|                                                    |       | * 4-H County:                                    | Z-train                                      |                   | bottom sections of                    |
|                                                    |       |                                                  | Voluntoor                                    | L                 | this screen.                          |
|                                                    |       |                                                  | volunteer                                    |                   |                                       |

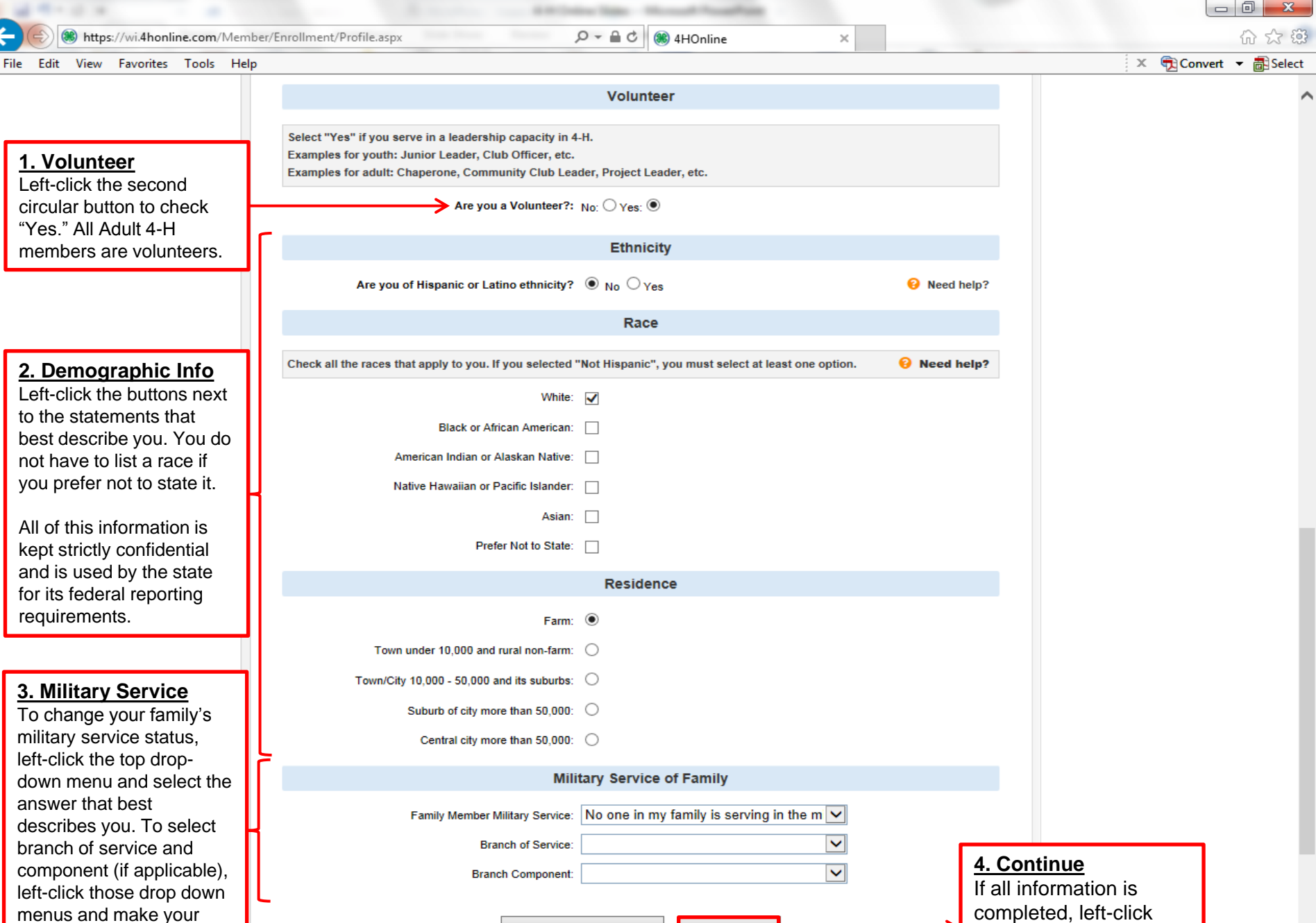

Return to Member List

selections.

 $\bigcirc$ 

Continue >>

▲ 
 ★ 
 ↓ 
 ↓ 
 ↓ 
 ↓ 
 ↓ 
 ↓ 
 ↓ 
 ↓ 
 ↓ 
 ↓ 
 ↓ 
 ↓ 
 ↓ 
 ↓ 
 ↓ 
 ↓ 
 ↓ 
 ↓ 
 ↓ 
 ↓ 
 ↓ 
 ↓ 
 ↓ 
 ↓ 
 ↓ 
 ↓ 
 ↓ 
 ↓ 
 ↓ 
 ↓ 
 ↓ 
 ↓ 
 ↓ 
 ↓ 
 ↓ 
 ↓ 
 ↓ 
 ↓ 
 ↓ 
 ↓ 
 ↓ 
 ↓ 
 ↓ 
 ↓ 
 ↓ 
 ↓ 
 ↓ 
 ↓ 
 ↓ 
 ↓ 
 ↓ 
 ↓ 
 ↓ 
 ↓ 
 ↓ 
 ↓ 
 ↓ 
 ↓ 
 ↓ 
 ↓ 
 ↓ 
 ↓ 
 ↓ 
 ↓ 
 ↓ 
 ↓ 
 ↓ 
 ↓ 
 ↓ 
 ↓ 
 ↓ 
 ↓ 
 ↓ 
 ↓ 
 ↓ 
 ↓ 
 ↓ 
 ↓ 
 ↓ 
 ↓ 
 ↓ 
 ↓ 
 ↓ 
 ↓ 
 ↓ 
 ↓ 
 ↓ 
 ↓ 
 ↓ 
 ↓ 
 ↓ 
 ↓ 
 ↓ 
 ↓ 
 ↓ 
 ↓ 
 ↓ 
 ↓ 
 ↓ 
 ↓ 
 ↓ 
 ↓ 
 ↓ 
 ↓ 
 ↓ 
 ↓ 
 ↓ 
 ↓ 
 ↓ 
 ↓ 
 ↓ 
 ↓ 
 ↓ 
 ↓ 
 ↓ 
 ↓ 
 ↓ 
 ↓ 
 ↓ 
 ↓ 
 ↓ 
 ↓ 
 ↓ 
 ↓ 
 ↓ 

9:49 AM

10/12/2015

"Continue > >"

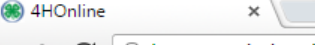

the same time the same time

C 🔒 https://wi.4honline.com/Member/Enrollment/Additional.aspx

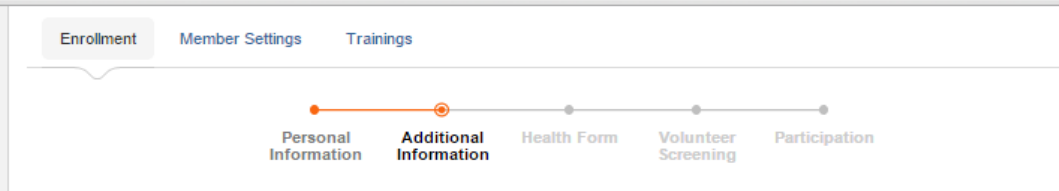

## Additional Information

I UNDERSTAND THAT I AM BEING ASKED TO READ EACH OF THE FOLLOWING PARAGRAPHS CAREFULLY. I UNDERSTAND THAT IF I WISH TO DISCUSS ANY OF THE TERMS CONTAINED IN THIS AGREEMENT, I MAY CONTACT MY ENROLLED COUNTY'S 4-H YOUTH DEVELOPMENT EDUCATOR OF THE UW-EXTENSION. CONTACT INFORMATION CAN BE FOUND BY CLICKING ON THIS LINK.

IF YOUR SON, DAUGHTER OR WARD WILL BE UNDER 18 WHILE PARTICIPATING IN THE ENROLLED COUNTY 4-H YOUTH DEVELOPMENT PROGRAM AT THE UNIVERSITY OF WISCONSIN-EXTENSION IT IS OUR POLICY TO REQUEST YOUR AGREEMENT TO THE BELOW TERMS, ON BEHALF OF YOUR MINOR SON, DAUGHTER OR WARD. I UNDERSTAND THAT MY E-SIGNATURE SHALL HAVE THE SAME LEGAL FORCE AND EFFECT AS MY HAND-WRITTEN SIGNATURE ON EACH AGREEMENT BELOW.

THE COUNTY I SELECTED WHILE SETTING UP MY PROFILE IS MY ENROLLED COUNTY.

For assistance with 4HOnline or the enrollment process, please contact your local extension staff: www.uwex.edu/ces/cty

#### 1. Assumption of Risk

I understand that not all risks can be foreseen and there are some risks which are unpredictable. I understand there are certain inherent risks that cannot be eliminated regardless of the care taken to avoid injuries. I am aware of the risks of participation, which include, but are not limited to, the possibility of physical injury, fatigue, bruises, contusions, broken bones, concussion, paralysis, and even death. I understand that the county and university have advised me to seek the advice of my physician before participating in my enrolled county's 4-H Youth Development program. I understand that I have been advised to have health and accident insurance in effect and that no such coverage is provided for me by my enrolled county's UW Extension, 4-H leaders association, or the Board of Regents of the University of Wisconsin System. I know, understand, and appreciate the risks that are inherent in the above-listed programs and activities. I hereby assert that my participation is voluntary and that I knowingly assume all such risks.

I have read, understand, and agree to the above.

REQUIRED

#### 2. Hold Harmless, Indemnity and Release

In consideration of my participation in these activities, I, for myself, spouse, heirs, personal representatives, estate or assigns, agree to defend, hold harmless, indemnify and release, my enrolled county's UW Extension, 4-H leaders association, the Board of Regents of the University of Wisconsin System and their officers, employees, agents and volunteers who are involved, from and against any and all claims, demands, actions, or causes of action of any sort on account of damage to personal property, or personal injury, or death which may result from my participation in the above-listed program. This release includes claims based on the negligence of my enrolled county's UW Extension, 4-H leaders association, the Board of Regents of the University of Wisconsin System and their officers, employees, agents and volunteers, but expressly does not include claims based on their intentional misconduct or gross negligence. I understand that by agreeing to this clause I am releasing claims and giving up substantial rights, including my right to sue.

### 2. Scroll Bar

8 0

Left-click and hold the scroll bar or use a mouse wheel to fill out the bottom sections of this screen.

1:30 PM

10/20/2015

<u>1. Checkboxes</u> Read the terms and

conditions and leftclick each checkbox on this screen to agree.

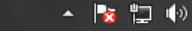

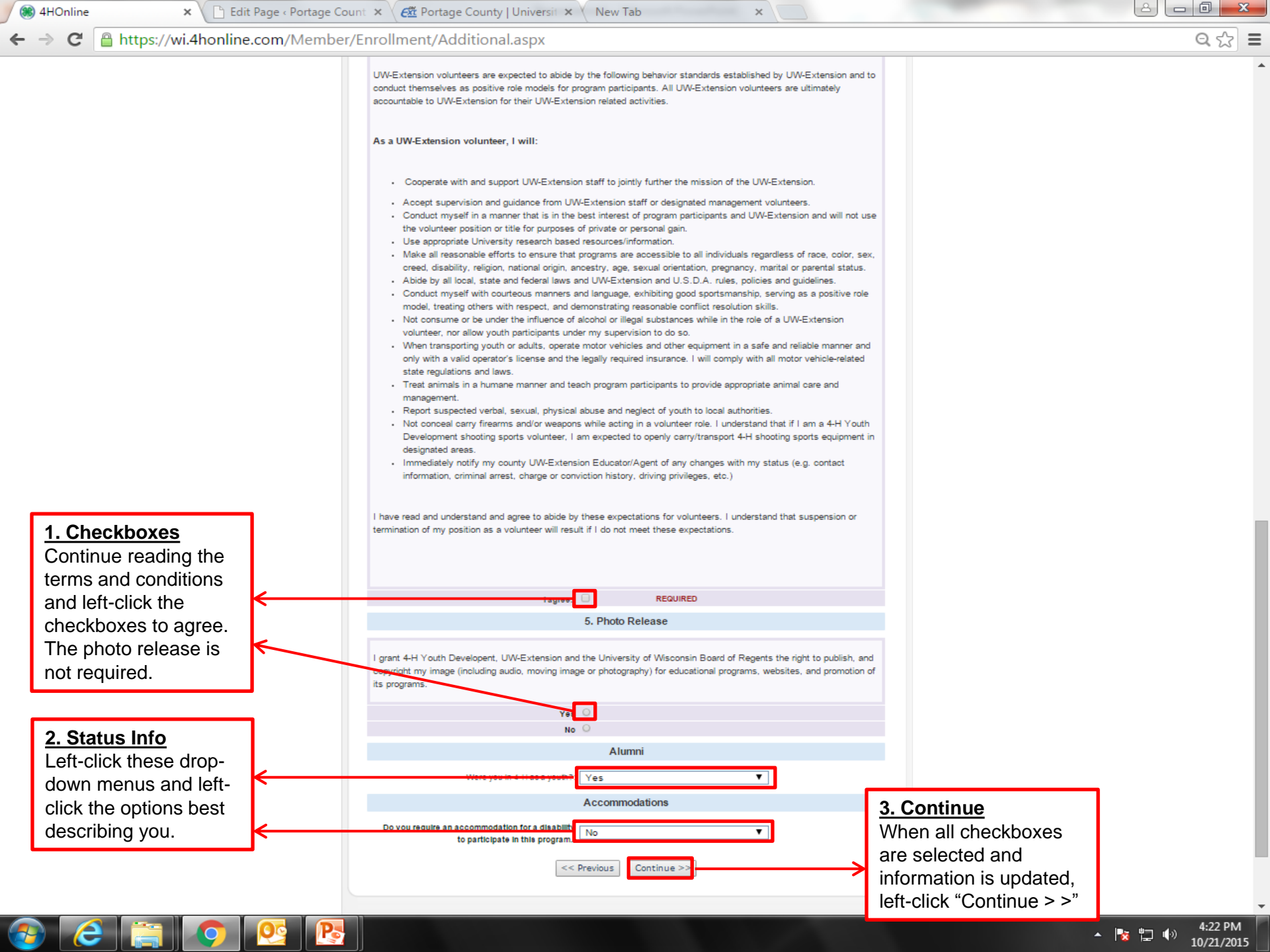

https://wi.4honline.com/Member/Enrollment/HealthForm.aspx C

×

🋞 4HOnline

e

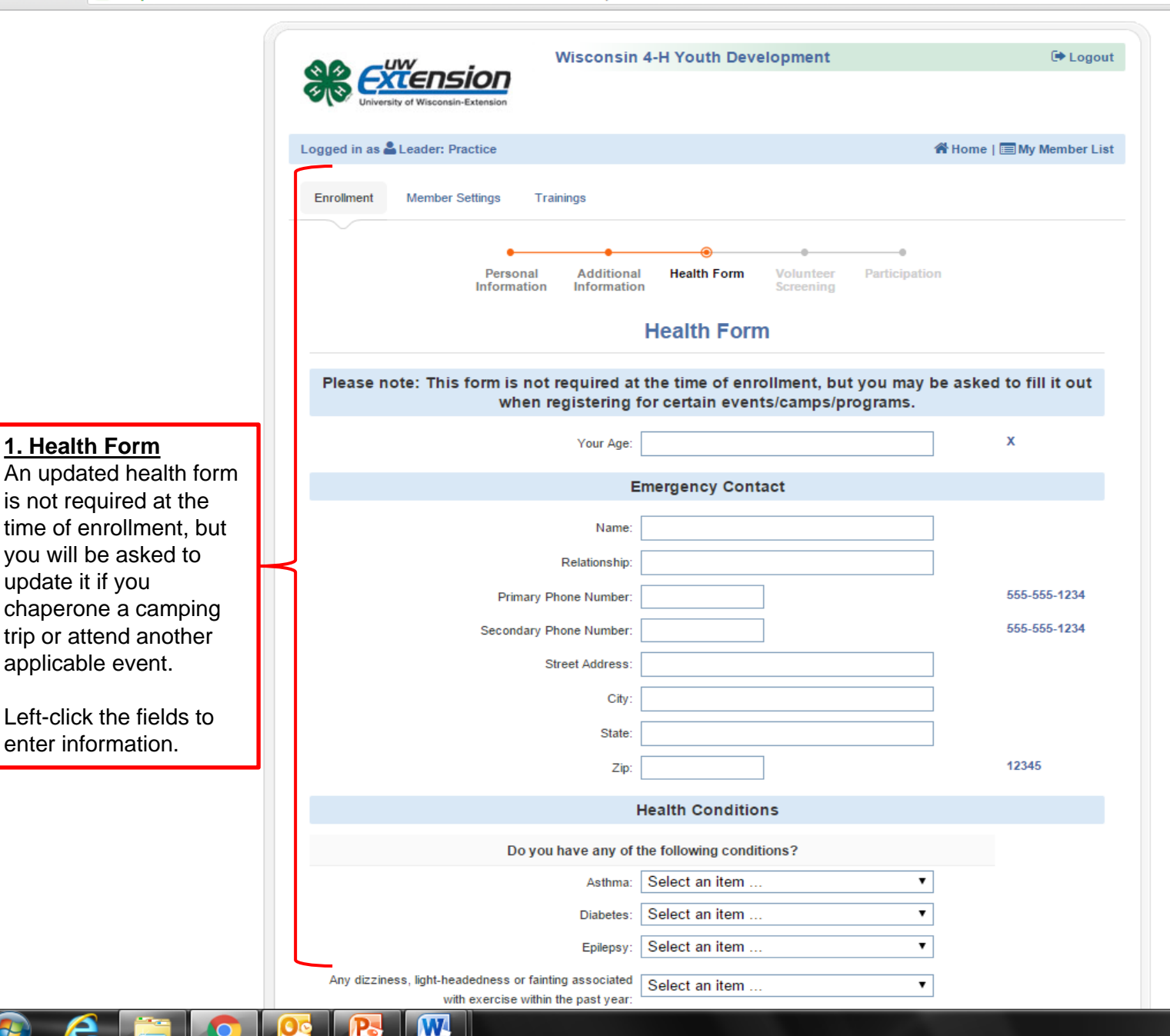

# 2. Scroll Bar

x

Left-click and hold the scroll bar or use a mouse wheel to fill out the bottom sections of this screen.

- 🍖 🛄 🅪

1:44 PM

10/20/2015

| ÷ | G | Attps://wi.4honline.co | om/ |
|---|---|------------------------|-----|

×

🛞 4HOnline

| 8 | O |   | x |
|---|---|---|---|
|   |   | ^ |   |

▲ 🎼 🛱 🕪 1:43 PM 10/20/2015

| 🗧 🔿 C 🔒 https://wi.4honline.com                            | n/Member/Enrollment/HealthForm.aspx                                                                                                    |                                                                                                    | ☆ 〓                   |
|------------------------------------------------------------|----------------------------------------------------------------------------------------------------|----------------------------------------------------------------------------------------------------|-----------------------|
|                                                            | #1 Dosage (mg):                                                                                                    |                                                                                                    | •                     |
|                                                            | #2 Medication                                                                                                    |                                                                                                    |                       |
|                                                            | #2 Name of Medication:                                                                                                    |                                                                                                    |                       |
|                                                            | #2 Reason:                                                                                                    |                                                                                                    |                       |
|                                                            | #2 Dosage (mg):                                                                                                    |                                                                                                    |                       |
|                                                            | #3 Medication                                                                                                    |                                                                                                    |                       |
|                                                            | #3 Name of Medication:                                                                                                    |                                                                                                    |                       |
|                                                            | #3 Reason:                                                                                                    |                                                                                                    |                       |
|                                                            | #3 Dosage (mg):                                                                                                    |                                                                                                    |                       |
|                                                            | #4 Medication                                                                                                    |                                                                                                    |                       |
|                                                            | #4 Name of Medication:                                                                                                    |                                                                                                    |                       |
|                                                            | #4 Reason:                                                                                                    |                                                                                                    |                       |
|                                                            | #4 Dosage (mg):                                                                                                    |                                                                                                    |                       |
|                                                            | Consent for Medication Administra                                                                                                    | ation and Medical Treatment                                                                                                    |                       |
|                                                            | Py signing below                                                                                                    |                                                                                                    |                       |
|                                                            | by signing below,                                                                                                    |                                                                                                    |                       |
|                                                            | I am giving my consent in advance for medical treatment at an appre-                                                                                                    | ropriate medical facility in case of illness or injury.                                                                                                 |                       |
|                                                            | $\boldsymbol{\cdot}$ I am stating that I am aware of and accept the risk inherent in the ev                                                                                                    | vent/camp/program activity.                                                                                                    |                       |
|                                                            | • I attest that all information on this form is correct.                                                                                                    |                                                                                                    |                       |
|                                                            | • I agree to hold harmless and indemnify the Board of Regents of the<br>Wisconsin-Extension, their officers, agents and employees from any<br>are sustained, incurred or required arising out of my actions in the co | University of Wisconsin System, and the University of<br>and all liability, loss, damages, costs, or expenses which<br>ourse of the event/camp/program. | nature<br>have filled |
| <u>2. Date</u>                                             | Sign by typing your name.:                                                                                                    |                                                                                                    | ck the blank          |
| form, left-click the field and                             | Cate:                                                                                                    | iii field a                                                                                                    | nd type your          |
| enter the current date in <b>mm/dd/www</b> format. You can |                                                                                                    | legai                                                                                                    | name.                 |
| also left-click the calendar icon                          | << Previous Co                                                                                                    | ontinue >>                                                                                                    |                       |
| and select today's date on the                             | 3 Continue: Loft aliak                                                                                                    | "Continuo > >" to sovo                                                                                                    |                       |
| window that appears.                                       | your changes and proce                                                                                                    | eed to the next screen.                                                                                                    |                       |

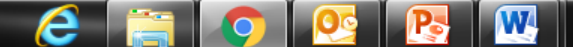

C

×

🏽 4HOnline

e

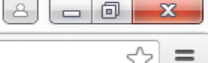

2:33 PM

10/20/2015

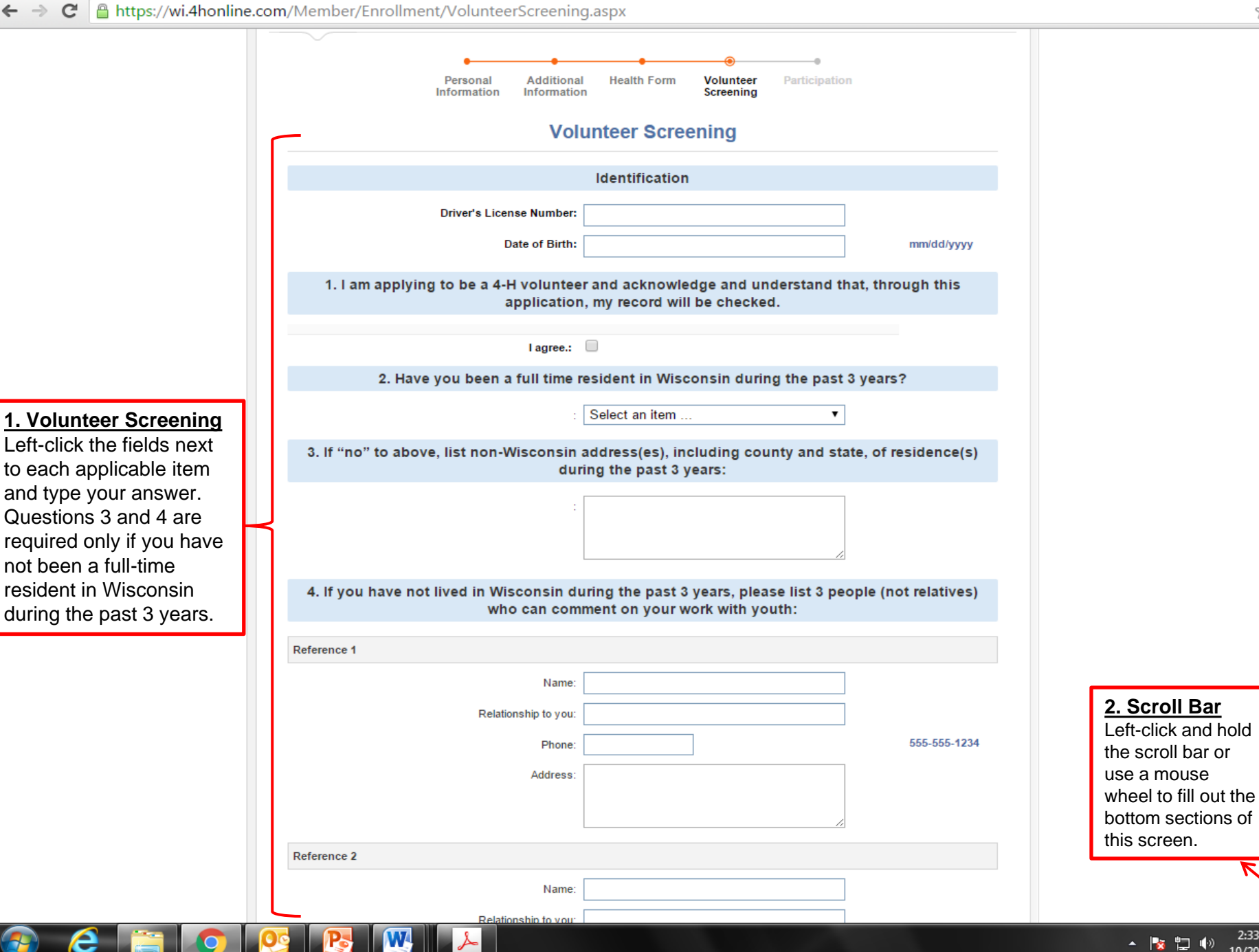

| 🛞 4HOnline 🛛 🗙 📃                |                                                                                                    | in line through the strength of                                                                                       |                                                             |     |
|---------------------------------|----------------------------------------------------------------------------------------------------|----------------------------------------------------------------------------------------------------|-------------------------------------------------------------|-----|
| ← → C 🔒 https://wi.4honline.com | /Member/Enrollment/VolunteerScreening                                                                                      | g.aspx                                                                                                    |                                                             | ☆ = |
|                                 | Relationship to you:<br>Phone:<br>Address:                                                                                 |                                                                                                    | 555-555-1234                                                |     |
|                                 | 5. Has your driver's license beer                                                                                          | n suspended or revoked within the las                                                                                 | t 10 years?                                                 |     |
|                                 | :                                                                                                    | Select an item <b>v</b>                                                                                               |                                                             |     |
|                                 | 6. Have you been convicted of crime                                                                                        | involving a minor (including a deferre<br>sentence)?                                                                  | ed imposition of                                            |     |
|                                 | :                                                                                                    | Select an item                                                                                                    |                                                             |     |
|                                 | 7. Have you used or been known by an<br>leg:                                                                               | y other names, e.g., maiden name, pre<br>ally-changed name?                                                           | evious marriage, or                                         |     |
|                                 | :<br>If "yes," what names have you used?:                                                                                  | Select an item                                                                                                    |                                                             |     |
|                                 | 8. I acknowledge and agree that I or UW-<br>time. I certify to the best of my knowled<br>authorize UW-Extension to conduct | Extension may terminate the volunted<br>ge that these responses are true and<br>a police and court investigation of m | er agreement at any<br>complete. I hereby<br>ly background. |     |
|                                 | l agree.:                                                                                                    | ×                                                                                                    |                                                             |     |
|                                 | Leader enrollment is not complete u<br>background                                                                          | ntil you have attended a volunteer or<br>check has been completed.                                                    | ientation and a                                             |     |
|                                 | < < P1                                                                                                    | Continue >>                                                                                                    |                                                             |     |
|                                 | <u>1. Continu</u><br>click "Cont<br>the last se                                                                            | <b><u>ue</u>: When all applicable information<br/>tinue &gt; &gt;" to save your work and<br/>ction</b>                | on is entered,<br>proceed to                                |     |
|                                 | © Copyright 2006-20<br>You are connected to                                                                                | 15 RegistrationMax LLC All rights reserved<br>D TEXAS1-IIS-D 4HOnline v1.1 Revision 692                               |                                                             |     |

Contact Us | Privacy Policy | Refund Policy

▲ 🎼 🛱 🐠 3:12 PM 10/20/2015

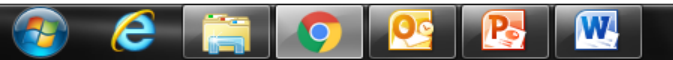

×

3 4HOnline

3:16 PM

10/20/2015

- 陵 📮 🅪

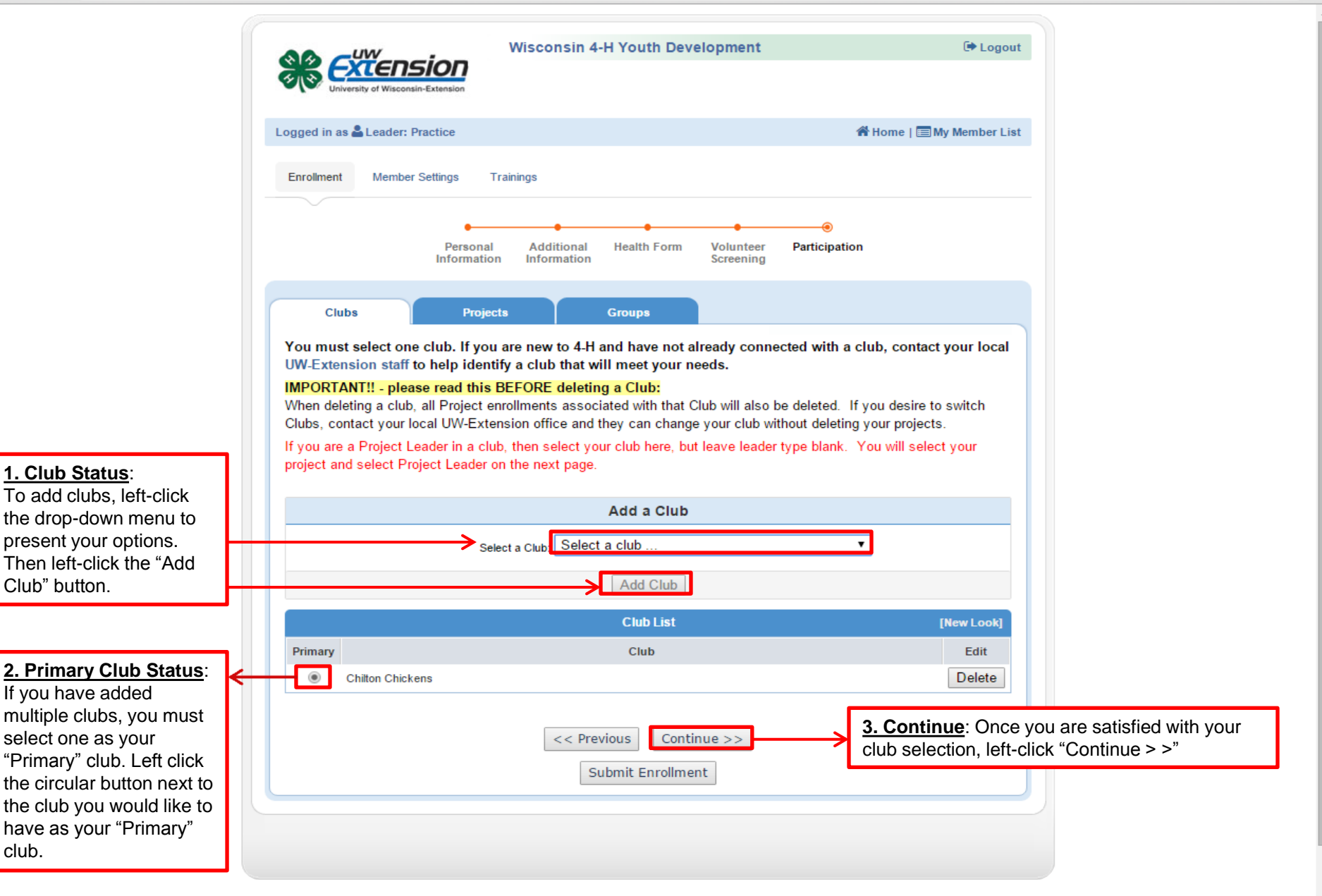

← → C 🔒 https://wi.4honline.com/Member/Enrollment/Projects.aspx

W

P

QG

O

×

🛞 4HOnline

e

----

| m/member/enroliment/Projec                                                                                           | .s.aspx                                                                                                    |                                                                                        |                                                                        |                                                                                                    |
|----------------------------------------------------------------------------------------------------|----------------------------------------------------------------------------------------------------|----------------------------------------------------------------------------------------|------------------------------------------------------------------------|----------------------------------------------------------------------------------------------------|
| Logged in as 🚨 Leader: Practice                                                                                      |                                                                                                    | 倄 Home                                                                                 | 🔳 My Member List                                                       |                                                                                                    |
| Enrollment Member Settings T                                                                                         | rainings                                                                                                    |                                                                                        |                                                                        |                                                                                                    |
|                                                                                                    | • •                                                                                                    |                                                                                        |                                                                        |                                                                                                    |
| Personal<br>Informatio                                                                                               | Additional Health Form N<br>n Information                                                                              | Volunteer Participation<br>Screening                                                   |                                                                        |                                                                                                    |
| Clubs Project                                                                                                    | ts Groups                                                                                                    |                                                                                        |                                                                        |                                                                                                    |
| For more information about 4-H                                                                                       | projects, contact your club leader                                                                                     | r or your local UW-Extension s                                                         | taff for a copy                                                        |                                                                                                    |
| The 4-H Cloverbud project is des<br>4-H Cloverbud programs are develo                                                | igned specifically for children in grad<br>opmentally appropriate, activity-focu                                       | des 5-year old Kindergarten throu<br>ised and built on cooperative lear                | igh 2nd grade.<br>ning.                                                |                                                                                                    |
| NOTE!! Some counties set final<br>ability to add/drop projects online (<br>questions about project add/drops,        | dates when you can add/drop pro<br>depending on your county policies).<br>please contact your local UW-Exte            | ojects, which means that you ma<br>If you are a newly enrolling men<br>nsion staff.    | y not have the<br>nber or have                                         |                                                                                                    |
| Selecting project literature indicate<br>appropriate for age and skill level.<br>list. Please contact your club lead | s your interest in receiving it. Consu<br>Literature used by your county may<br>er to see how literature is handled in | It the enrollment guide to identify<br>vary from the literature included<br>your club. | be a project I<br>drop-down m                                          | <u>pjects</u> : If you would like to<br>leader, left-click the first<br>nenu and then left-click the |
|                                                                                                    | Add a Project                                                                                                    |                                                                                        | club in which<br>leader. Then                                          | you want to be a project<br>left-click the second drop-                                              |
| Sel                                                                                                    | ect a Club: Chilton Chickens                                                                                           | •                                                                                      | down menu a                                                            | and left-click the project in                                                                        |
| Selec<br>Years                                                                                                    | a Project: Select a project                                                                                            | · · · · ·                                                                              | name should                                                            | be followed by the code                                                                              |
| Select Project                                                                                                    | Materials: Please select a project from ab                                                                             | ove 🗸                                                                                  |                                                                        |                                                                                                    |
|                                                                                                    | Add Project                                                                                                    |                                                                                        | 2. Add Proje<br>add your proj                                          | ects: Left-click this button to                                                                      |
|                                                                                                    | Project List                                                                                                    |                                                                                        | [New Look]                                                             |                                                                                                    |
| Club                                                                                                    | Project                                                                                                    | Years in Project                                                                       | Edit                                                                   |                                                                                                    |
|                                                                                                    | Project Materials                                                                                                    | <u>3. Submit En</u>                                                                    | rollment: You                                                          | may submit your                                                                                      |
|                                                                                                    | Continue           << Previous                                                                                         | enrollment at<br>Enrollment." I<br>you to the Gra<br>does not use                      | this screen by<br>Left-clicking "Co<br>oups screen, w<br>at this time. | left-clicking "Submit<br>ontinue" will bring<br>hich the county                                      |

▲ 🎼 🛱 🕪 3:26 PM 10/20/2015

8 **- 0 - x** 

☆ =

.